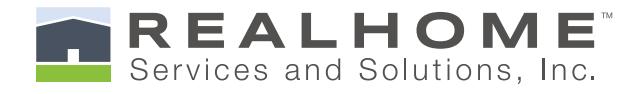

11 # 11

....

# BUYER'S GUIDE

Tips for a smooth buying experience with

## REALHOME<sup>™</sup> SERVICES AND SOLUTIONS, INC.,

a division of Altisource, Portfolio Solutions S.A. (NASDAQ:ASPS)

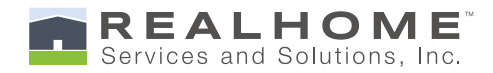

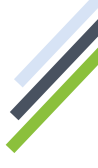

This Buyer's Guide answers key questions about purchasing a property listed by REALHome<sup>™</sup> Services and Solutions, Inc. (RHSS). Please use this guide as your initial resource for information about the purchase process.

#### **STEP 1. EXPLORE HUBZU.COM / FIND YOUR HOME / CHECK PROPERTY STATUS**

- Although not required, RHSS encourages buyers to work with a licensed buyer's agent of their choice for professional assistance during the real estate purchase process. RHSS agents work exclusively for the seller and cannot represent the buyer.
- Most RHSS properties are listed on local multiple listing services (MLS) and our seller's preferred marketing website, <u>Hubzu.com</u>. MLS sites can only be accessed by licensed real estate agents. Details about listings can be found on the MLS and on <u>Hubzu.com</u>. Buyers can search listings, bid on properties, and check property status on <u>Hubzu.com</u>. **The seller will not accept offers submitted outside <u>Hubzu.com</u>.**
- Please review the FAQ's listed on the Support page of <u>Hubzu.com</u> to learn more about the bidding process. Review all required documentation, prior to bidding, to expedite the transaction process if you are the selected bidder.

### **STEP 2. DO YOUR DUE DILIGENCE**

- Sellers and listing agents have no knowledge of the property's history. ALL PROPERTIES OFFERED FOR SALE ARE AS-IS, WHERE-IS, WITHOUT REPAIR OR WARRANTY. Sellers will not consider repair requests for auction or occupied properties. There is no guarantee that any property offered for sale will qualify for financing or be approved for a particular use.
- It is the buyer's responsibility to understand the risks and to verify property history, HOA fees and dues (if applicable), community rules and restrictions, property square footage, lot size, taxes, room dimensions, and any other information they consider important **BEFORE** placing a bid on <u>Hubzu.com</u>.
- OCCUPIED PROPERTIES MAY NOT BE VIEWED. DO NOT ATTEMPT TO ACCESS OCCUPIED PROPERTIES FOR ANY REASON, INCLUDING INSPECTIONS OR APPRAISALS. Buyers should understand the risks of purchasing an occupied property prior to placing a bid.
- Inspections, including air pressure tests, may be conducted on non-occupied properties only and should be conducted **PRIOR** to bidding; however, the seller will not allow water service to be turned on for any reason, including for inspections or appraisals. An air pressure test may be performed instead. Gas and electric utility service may be turned on by buyer at buyer's expense. Please notify the RHSS listing broker by email with the date of inspection if you intend to inspect a property.

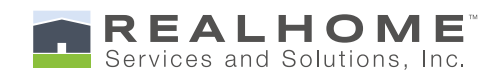

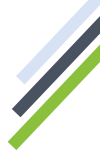

#### **STEP 3. REGISTER OR SIGN IN**

- The buyer and/or buyer's agent must register on <u>Hubzu.com</u> to place a bid on a property. During the registration process, the buyer will choose a username and password to create an account. The buyer will use the account to place bids, monitor the bidding process, and submit counter offers as necessary. The buyer will receive a confirmation email at the email address provided during registration, which will provide a link to complete the buyer's profile. The registered bidder will manage the bidding process and enter payment information for bid deposits. If the buyer is the registered bidder, they must supply their agent's information during the registration process or when making an initial bid on a property for the agent to receive a commission.
- If a Buyer's Premium and/or a Technology Fee is required, it will be disclosed on the property details page. Buyers can find more information about the Buyer's Premium and/or Technology Fee on the <u>Hubzu.com support page</u>.

#### STEP 4. MAKE AN OFFER. CLICK "MAKE OFFER" OR "PLACE BID"

- Hubzu.com holds reserve auctions. Reserve auction cycles are usually 7 days. The property details page for any given property on <u>Hubzu.com</u> will show the highest current offer or bid. The buyer should use this information to gauge the potential success of their intended offer/bid. There is no limit to the number of bids a buyer may place on a property before the auction ends. Bidders may also place backup offers/bids on a property after it goes under contract.
- The buyer or the buyer's agent should input the general terms of the buyer's offer/bid on <u>Hubzu</u>. <u>com</u> when first making an offer or placing a bid on a property. The seller will prepare the Purchase and Sale Agreement (PSA) and begin the contract process after selecting an offer or bid from a buyer. The buyer or buyer's agent will need to specify the buyer's intention to use either a buyer-chosen or seller's preferred closing attorney, title company or escrow officer. To avoid delays, buyer should not forget to disclose the correct name that should appear on title.
- Do not email or fax offers. Sellers only consider offers and bids submitted on <u>Hubzu.com</u>.
- All offers/bids are presented directly to the seller or the seller's asset manager for review via <u>Hubzu</u>. <u>com</u>. Sellers will review but may not respond to all offers/bids. Responses to offers/bids are usually made within 48 hours.
- Sellers normally opt to use a minimum offer or bid amount, called a "reserve price," to prevent the submission of "lowball" offers or bids. If the reserve price has not been met, and there is no selected bidder, properties may be placed back on <u>Hubzu.com</u> for a new auction cycle. It may take 24-36 hours to start a new auction cycle. Please do not contact RHSS agents to inquire about a property returning to <u>Hubzu.com</u> until 36 hours have passed from the end of the previous auction cycle.
- Please note that some offers may require management approval and can take longer to process.

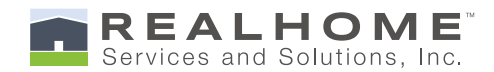

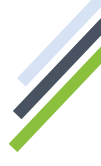

#### **STEP 5. RETURN PURCHASE AND SALE AGREEMENT (PSA)**

- The buyer or the buyer's agent will be notified via email if the seller chooses to proceed with their offer/bid. If seller decides to proceed, seller will send the PSA for buyer's signature(s) within 48 hours of the buyer being notified by way of email that they are the selected bidder. Buyer can review a sample copy of a PSA on <u>Hubzu.com</u>. The assigned document processor will coordinate all documents between buyer and seller until the PSA is executed.
- No changes can be made to the seller's required documentation and buyer must return all documents to the seller in a timely manner to avoid rejection of the offer by the seller and the bid deposit hold being converted into a nonrefundable charge on their credit card.
- The buyer or buyer's agent should send the Earnest Money Deposit (EMD) on time, per seller's instruction, by wire transfer or cashier's check, to be held by the closing attorney, title company or escrow office. Please note that RHSS, its affiliated listing brokers, agents, and sellers do not hold on to the EMD. Please review the PSA for a complete understanding of the EMD disbursement process.
- All required signatures and initials must be included on the PSA documents before the PSA can be accepted. Buyers are encouraged to review all contract documents carefully to save time.
- Please note that returning the PSA does not constitute an acceptance of any offer made by the buyer. The documentation process, including all signatures on the PSA, must be completed before the prospective buyer's bid is considered accepted by the seller.

#### **STEP 6. FACILITATE CLOSING**

- After all parties have signed the PSA, the seller's asset manager will assign a transaction coordinator to the file. All subsequent communications and documentation should be directed to the transaction coordinator. Responsive communications by all parties will ensure a smooth, on-time closing. If buyer is not receiving a timely response from the seller or seller's agents, the buyer should contact the RHSS listing broker for assistance.
- If buyer contacts the RHSS listing broker, buyer should reference the complete property address and property ID in the email subject line or when calling Customer Care.
- The transaction coordinator will send the closing attorney, title company, or escrow agent a full set of closing instructions with all seller information necessary to close the transaction.
- Seller requires 48 hours to review closing documents prior to closing. The seller will do its best to provide a clear and insurable title at closing.

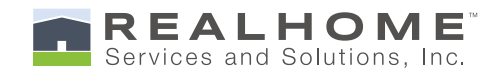

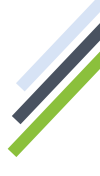

#### **CUSTOMER SUPPORT**

Hubzu Customer Care: **(855) 882-1314** Document Processors: **(855) 427-2178** Altisource Closing Coordinators: **(855) 703-0403** Premium Title Closing Coordinators: **(855) 339-6325** Property Access Issues: **(866) 952-5414** 

#### Click to view Frequently Asked Questions on Hubzu.com.

#### **COMMON ACRONYMS**

- **PSA** Purchase and Sale Agreement
- BA Buyer's Agent
- SA Selling Agent
- LA Listing Agent
- **CA** Closing Agent (May refer to title representative or attorney, as applicable by state requirements.)
- **DP** Document Processor
- **CC** Closing Coordinator
- **EM** Earnest Money
- **EMD** Earnest Money Deposit
- **POF** Proof of Funds
- **PTS** Premium Title Services<sup>™</sup>
- **RHSS** REALHome<sup>™</sup> Services and Solutions, Inc.

#### Buyer placing a bid will go through the following steps:

1. On clicking of the Bid Wizard if the user is not registered, the user is prompted to register. A user also has the option of registering using their Gmail account.

| tubzu       |                                                                                |                                                                                                    | Buy – Sell Blog Alerts <sup>O</sup> Register/Sign |
|-------------|--------------------------------------------------------------------------------|----------------------------------------------------------------------------------------------------|---------------------------------------------------|
|             |                                                                                | Sign In Register Register with Hubzu to "favorite" properties, submit bids 24/7, and receive instant updates. |                                                   |
|             | Buy and sell h                                                                 | First Name Last Name                                                                                          | 13 10 10                                          |
| STATE A COL | State, County, City, Zip Code,                                                 | Email Address                                                                                                 |                                                   |
|             |                                                                                | Phone                                                                                                    |                                                   |
|             | Don't miss these off                                                           | Password Ø                                                                                                    |                                                   |
|             | Cash Incentive Available!<br>Up to \$5,500 credited at<br>closing, Learn More. | Subscribe for text alerts.                                                                                    | 1 Britis                                          |
|             |                                                                                | By clicking on Register, you accept the Hubzu Terms & Conditions and Privacy Policy.                          |                                                   |
|             | Contraction .                                                                  | Or, sign in with your Google Account:                                                                         |                                                   |
|             |                                                                                | Continue with Google  By clicking on Continue with Google, you accept the Hubzi Terms & Conditions            |                                                   |
|             | Real estate auc                                                                | and Privacy Policy.                                                                                           | 2S<br>clusive                                     |

2. After user registration, the user is redirected to complete his profile

| _                                                                           |                                                                                                    | 2001/00/20                                              |                                                                                                    |                                                                                                    |
|-----------------------------------------------------------------------------|----------------------------------------------------------------------------------------------------|---------------------------------------------------------|----------------------------------------------------------------------------------------------------|----------------------------------------------------------------------------------------------------|
| the state                                                                   | 991634313451391 34934<br>Thornton, ID 83440<br>2 Tuele ] h metae                                                                                                    |                                                         | 0                                                                                                    | 366 12 46 29                                                                                         |
| and the second second                                                       | 5173,000                                                                                                    |                                                         |                                                                                                    |                                                                                                    |
| Profile<br>For more information on regis                                    | tration process, please see our FACs                                                                                                    |                                                         |                                                                                                    |                                                                                                    |
| Do I need to re<br>Yes, you need to<br>property.                            | egister to bid or make an offer on a property<br>register and verify your credemials to make an offi                                                                                                    | After<br>er/bid on a<br>io cha<br>Hubbou<br>uf the      | I register, how do I change my<br>nge your profile information, sign in<br>recourd. Simply update the approp<br>orige. | user Information?<br>and go to the 'My Profile' section o<br>ruite fields and chick 'Saver' at the b |
| Profile Information                                                         | on                                                                                                    |                                                         |                                                                                                    |                                                                                                    |
| Please complete you<br>Please take a few mins                               | ur profile<br>utes to complete your profile with accurate info                                                                                                    | ormation. We need this information to he                | tip us verily you, which in turn he                                                                                    | lps with a better bidding                                                                            |
| angen and area and a                                                        | to an our users. Of wheng only genus when he                                                                                                    | o biddens to place bidb, we record the t                | bances of failed bids or transact                                                                                      | ions,                                                                                                |
| lem s "                                                                     | 18 Buyer S Agent                                                                                                    | a badaera to pikok bida, we tecada tini t               | handes of failed bids or transact                                                                                      | one,                                                                                                 |
| l em s *<br>First Name *                                                    | 19 Buyer CAgent                                                                                                    | Last Name *                                             | handels of halled bids or transact                                                                                     | Grs.                                                                                                 |
| l em a "<br>First Name "<br>Email "                                         | Will Buyer     Agent       buyer     buyer                                                                                                    | Last Name *<br>Address line 1 *                         | nancais of halind bods or transact<br>new<br>Address line 1                                                            | ora,                                                                                                 |
| I am s *<br>First Name *<br>Email *<br>Address line 2                       | Buyer     So an Car So wrong dary generate venous     Buyer     buyer     buyer     buyer     con     Arkhaus line 2                                                                                                    | Last Name *<br>Address line 1*<br>State *               | now<br>Addees fee 1<br>Select                                                                                          | erns.                                                                                                |
| I am a "<br>First Name "<br>Email "<br>Address line 2<br>City *             | Will Buyer     Agent       Buyer     Agent       buyer     buyer       buyer     buyer       buyer     buyer       buyer     buyer       buyer     buyer       buyer     buyer       buyer     buyer       buyer     buyer       buyer     buyer       buyer     buyer       buyer     buyer       buyer     buyer       buyer     buyer | Last Name *<br>Address line 1*<br>State *<br>Zip Code * | Nervers of Failed Dots of Harneet<br>New<br>Address line 1<br>Select                                                   | eres.                                                                                                |
| I am a "<br>First Name "<br>Email "<br>Address line 2<br>City *<br>Mobile * | Will Bayer     Agent       Buyer     Agent       buyer     buyer       buyer     buyer       Clipr     Clipr       12/12254023     Clipr                                                                                                    | Last Name *<br>Address line 1*<br>State *<br>Zip Code * | nancais of halind bots or transact<br>now<br>Address line 1<br>Select<br>2p Code                                       | ers.                                                                                                 |
| I am a "<br>First Name "<br>Email "<br>Address line 2<br>City "<br>Mobile " | Will Bayer     Agent       Bayer     Agent       bayer     bayer       bayer     bayer       bayer     bayer       bayer     bayer       bayer     bayer       bayer     bayer       bayer     bayer       bayer     bayer       bayer     bayer       bayer     bayer       bayer     bayer       bayer     bayer                       | Last Name *<br>Address line 1*<br>State *<br>Zip Code * | new<br>Address line 1<br>Select<br>20 Code                                                                             | аля,<br>                                                                                             |

Property is usualable to all persions, regardless of scio, color, religion, ses, hand cao, familial status, or national origin. About Us. | Your PRIVACY Rights. | Serma & Conditions. | Distaistment & Trademark

TREC: Into About Brokerage Services | Consumer Protection Notice

1 hair Housing and Equal Opportunity, @ 2012 - 2019 Altisource, All Rights Reserved

|                                                                                                    |                                                                                                    | Bid Wizard                                        |                                                                                               |                                                                   |
|----------------------------------------------------------------------------------------------------|----------------------------------------------------------------------------------------------------|---------------------------------------------------|-----------------------------------------------------------------------------------------------|-------------------------------------------------------------------|
|                                                                                                    | 991934313451391 34934<br>Thornton, ID 83440<br>Theirs In Earth<br>Sharthg Riel<br>\$173,000                                                                |                                                   | 0                                                                                             | 166 · 12 · 42 · 36<br>Ingy House Miles Sect                       |
| ification<br>more information on the ver                                                                    | fication process, please see our 14Os                                                                                                    |                                                   |                                                                                               |                                                                   |
| What do you do<br>The information is<br>number or three of<br>your identity is ver                          | with the information I enter?<br>seed to writy your identity. We do not store your Soc<br>birth in our database, and this information is defined<br>first. | at security Bio and the a                         | e to go through this process ev<br>a one time verification process. One<br>shed to repeat it. | ary time 1 log in to Hubzu?<br>e your information is confied, you |
| Profile Information                                                                                         |                                                                                                    |                                                   |                                                                                               |                                                                   |
| Profile Verification                                                                                        |                                                                                                    |                                                   |                                                                                               |                                                                   |
| Please verify your det.<br>Please take a moment to<br>information keeps the H<br>This is a one time verific | ails<br>verify your identity by entering your first name,<br>ubzu <sup>or</sup> marketplace safe and accessible for every<br>ation of your information.    | last name, date of birth and the last 4 c<br>one. | lights of your Social Security Numb                                                           | ser. Venfying your                                                |
| First Name *                                                                                                | bayer                                                                                                    | Last Name *                                       | And                                                                                           |                                                                   |
| Date of Birth<br>(MM/DD/YYY) *                                                                              | have of Term (Mallaby YYYY)                                                                                                    | Last 4 Digits of SSN *                            | Last 4 Departments                                                                            |                                                                   |
|                                                                                                    |                                                                                                    | Verily                                            |                                                                                               |                                                                   |

#### 3. User is asked to fill the CONTACT INFORMATION FORM (CIF)

| Contact Information Form                                                                                                    |                                                                                                    |                                                                                                    |                                                                            |                                                                           |
|----------------------------------------------------------------------------------------------------|----------------------------------------------------------------------------------------------------|----------------------------------------------------------------------------------------------------|----------------------------------------------------------------------------|---------------------------------------------------------------------------|
|                                                                                                    | 991834313451391 34934<br>Thornton, ID 83440<br>2 Beds   5 Baths<br>Starting Bid<br>\$173,000                        | 4                                                                                                    |                                                                            | 366 : 12 : 38 : 40<br>Days Hours Mins Secs                                |
| se ensure the information provi<br>re to provide these details may<br>ertain properties, you will be re                                                                                                    | ded in this form reflects all the con<br>result in the seller disregarding yo<br>equired to complete this form befo | ntact names that should appear on the contrac<br>our selected bid and pursuing sale of the prope<br>re proceeding to bid confirmation. | et documents. If this information is n<br>erty with other bidders.         | not accurate, it could delay your contract documenta                      |
| Buyer/Agent Information                                                                                                    | 1                                                                                                    |                                                                                                    |                                                                            |                                                                           |
| Are you represented by an Age                                                                                                    | nt? No 🔻                                                                                                    |                                                                                                    |                                                                            |                                                                           |
| * Buyer confirms that Buyer<br>* Buyer understands and ac                                                                                                    | is not working with a licensed real<br>nowledges that the listing broker,                                           | estate agent and has not received assistance<br>REALHome Services and Solutions, Inc., exclu                                           | from a licensed real estate agent w<br>sively represents the seller and ma | ith respect to this property.<br>y not offer guidance or advice to Buyer. |
|                                                                                                    |                                                                                                    |                                                                                                    |                                                                            |                                                                           |
| Continue                                                                                                    |                                                                                                    |                                                                                                    |                                                                            |                                                                           |
| Continue                                                                                                    |                                                                                                    |                                                                                                    |                                                                            |                                                                           |
| Continue<br>Buyer/Agent Information                                                                                                    |                                                                                                    |                                                                                                    |                                                                            | Edi                                                                       |
| Continue<br>Buyer/Agent Information<br>Represented by an Agent: No                                                                                                    |                                                                                                    |                                                                                                    |                                                                            | Edi                                                                       |
| Continue<br>Buyer/Agent Information<br>Represented by an Agent: No<br>Buyer                                                                                                    |                                                                                                    |                                                                                                    |                                                                            | Edi                                                                       |
| Continue<br>Buyer/Agent Information<br>Represented by an Agent: No<br>Buyer<br>The purchase is being mar                                                                                                    | de on behalf of:                                                                                                    | ndividual 🔘 Business                                                                                                    |                                                                            | Edi                                                                       |
| Continue Buyer/Agent Information Represented by an Agent: No Buyer The purchase is being mar First Name * buyer                                                                                                   | de on behalf of:                                                                                                    | ndividual O Business                                                                                                    |                                                                            | Edi                                                                       |
| Continue Buyer/Agent Information Represented by an Agent: No Buyer The purchase is being ma First Name * buyer Middle Name                                                                                        | de on behalf of:                                                                                                    | ndividual O Business<br>Address1 *<br>ADD1<br>Address2.                                                                                |                                                                            | Edi                                                                       |
| Continue Buyer/Agent Information Represented by an Agent: No Buyer The purchase is being mar First Name * buyer Middle Name Last Name * new                                                                       | de on behalf of:                                                                                                    | ndividual  Business Address1* ADD1 Address2 Select State* ND                                                                           |                                                                            | Edi                                                                       |
| Continue Buyer/Agent Information Represented by an Agent: No Buyer The purchase is being mar First Name * buyer Middle Name Last Name * new Email * buyernew@gmail.com                                            | de on behalf of:                                                                                                    | ndividual  Business Address1 * ADD1 Address2 Select State * ND City * hazen                                                            |                                                                            | Edi                                                                       |
| Continue Buyer/Agent Information Represented by an Agent: No Buyer The purchase is being mar First Name * buyer Middle Name Last Name * new Email * buyernew@gmail.com Phone * 1212234123                         | de on behalf of:                                                                                                    | ndividual  Business Address1 * ADD1 Address2 Select State * ND City * hazen Zip * 58545                                                |                                                                            | Edi                                                                       |
| Continue Buyer/Agent Information Represented by an Agent: No Buyer The purchase is being mai First Name * buyer Middle Name Last Name * new Email * buyernew@gmail.com Phone * 1212234123 Do you have a co-buyer? | de on behalf of:<br>• In                                                                                            | ndividual  Business Address1 Address2 Select State * ND City * hazen Zip * 58545                                                       |                                                                            | Edi                                                                       |

#### **CIF** information

The information you provide in this form will be used to prepare relevant transaction documents (e.g., purchase and sale agreement, property information disclosure forms, settlement statements, deed, etc.) if your bid is selected by the seller to proceed with the transaction. Because of this, please be sure that the information provided is complete and accurate and that proper legal names are used. If the information provided is not accurate or complete, the seller may choose to disregard your bid and pursue the transaction with other bidders.

4. Proof of Funds – On completion of the CIF, the user will require to upload their proof of funds. This allows a seller to verify the ability of the buyer to complete their purchase.

| C | Buyer                                                                                                    | Edit |
|---|----------------------------------------------------------------------------------------------------|------|
|   | Buyer Name(s) on legal document will be:<br>Buyer :-<br>buyer new<br>buyernew@gmail.com                                                                                                    |      |
| C | Proof of Funds/Pre-Approval Letter                                                                                                    |      |
|   | To provide the seller with the necessary information to evaluate your bid, please upload supporting documentation.<br>For cash purchases, please attach a bank statement, investment account statement or similar document to verify adequate funds to close. For financed purchases, please attach a copy of a rapproval letter from your selected financial institution.<br>Upload Proof Of Funds<br>(File formats accepted: PDF, JPG and JPEC. Maximum file size allowed is 10MB)<br>I hereby acknowledge that the information provided in this Contact Information form is complete and accurate. I understand that such information will be used prepare the transaction documents for the purchase of the property.<br>Submit | to   |

5. After the user has completed filling his Contact Information, the user is redirected to the Payment Screen where a deposit or a HOLD is placed on the buyers Credit Card.

| (mage Not Available                                                                          | 52234412131272 DeKalb County<br>Kenmore, WA 98028<br>7 Beds   9 Baths<br>Current Highest Bid<br>\$166,000                                                              |                                            | (162 : 16 : 23 : 50<br>Days Hours Mins Secs                                                                                                    |
|----------------------------------------------------------------------------------------------|----------------------------------------------------------------------------------------------------|--------------------------------------------|----------------------------------------------------------------------------------------------------|
| d Deposit Information<br>more Information about the b                                        | Id deposit process, please see our FAQs                                                                                                    |                                            |                                                                                                    |
| What is the 'Bid D<br>The 'Bid Deposit' is :<br>applicable propertie<br>with intent to purch | leposit'?<br>I hold placed on your credit card before you can place a bid on<br>is on Hubzu. This is used to verify that you are a serious bidder<br>ase the property. | (3)                                        | How long is the hold?<br>The hold will remain in place for the duration of the auction cycle. Once the auction<br>cycle ends, one bidder may be chosen by the seller as the "selected bidder" to<br>proceed to contract. If you're the selected bidder, the hold will remain in place until<br>we receive confirmation of the payment of earnest money deposit. If you are not the<br>selected bidder the hold will be removed within 4-7 business days after the auction<br>cycle has ended. |
| Bid Deposit                                                                                  |                                                                                                    |                                            |                                                                                                    |
| Total Hold<br>\$1,000                                                                        | osit ("hold") of \$1,000 to be placed on your credit card. For                                                                                                    | more infor                                 | mation, please see our FAQ's                                                                                                    |
| <ul> <li>I understand that if I a<br/>Purchase and Sale Ag</li> </ul>                        | m the selected bidder and I authorized the initial hold with<br>reement (PSA) or send the required earnest money deposit                                               | m <mark>y c</mark> redit c<br>within the r | ard, Hubzu has the right to charge my credit card if I fail to return a signed applicable time frames set forth in the PSA.                                                                                                    |
| DI EASE NOTE, Haven                                                                          | are the selected bidder and you fail to perform as described,                                                                                                    | , then your                                | card will be charged. ALL SUCH CHARGES ARE NON-REFUNDABLE.                                                                                                    |

#### **Payment details**

Please enter your credit card details below. Prepaid & debit cards will not be accepted.

| First name *<br>G                    |               | Last name *<br>Nair      |                |  |
|--------------------------------------|---------------|--------------------------|----------------|--|
| Email                                |               | Phone *<br>7389931896    |                |  |
| Address *                            |               |                          | )              |  |
| City*<br>BANGALORE                   | State *<br>CA | •                        | Zip •<br>90201 |  |
| Card Number *<br>4242 4242 4242 4242 | VISA          | Expiry date *<br>11 / 23 | CVV*<br>111    |  |
| Pay                                  |               |                          |                |  |

Please note that you'll see two separate transactions on your credit card from Altisource Online Auction, Inc., a bid deposit hold of \$1,000 and a one-time, non-refundable \$1 charge. By submitting this bid deposit I understand that if I am the selected bidder and I fail to return any required contracts or send the required earnest money or sale deposit within the applicable time frame set forth in the communications or legal documents, the bid deposit hold amount will be converted to a non-refundable charge on my credit card.

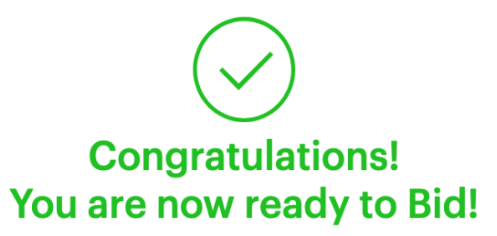

Your transaction was successful.

\$1000 Bid deposit hold and \$1 Non-refundable charge reference number: 2d575052-e6a7-426c-abb1-110236a4ab48

A receipt of the order confirmation and a copy of the bid deposit terms will be sent to your email address

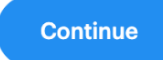

6. On Completion of the payment, the user is directed to the new Bid wizard

|                                                                                   |                                                                                                | Bid Wizard                                                                                                    |                                                                                           |
|-----------------------------------------------------------------------------------|------------------------------------------------------------------------------------------------|----------------------------------------------------------------------------------------------------|-------------------------------------------------------------------------------------------|
|                                                                                   | 991834313451391 34934<br>Tharriton, ID 83440<br>3 feets ( senates<br>training dol<br>\$173,000 |                                                                                                    | 366 - 12 - 35 - 31<br>Dave sicare Max Dece                                                |
| Place Your Bid                                                                    |                                                                                                |                                                                                                    | Red FAC                                                                                   |
| Your Bitt Amount                                                                  | \$173.000                                                                                      | ۲                                                                                                    |                                                                                           |
| Buyer's Premium (5.0%) 🕕                                                          | \$8,650,00                                                                                     |                                                                                                    |                                                                                           |
| total Due 🧃                                                                       | \$181,650.00                                                                                   |                                                                                                    |                                                                                           |
| If the selected is                                                                | idder, hold mý bid as a bácilup fór 👘 10 d                                                     | an an                                                                                                    |                                                                                           |
| Fashle Auto Bidding 👔                                                             |                                                                                                |                                                                                                    |                                                                                           |
| Financing and Closing                                                             |                                                                                                |                                                                                                    |                                                                                           |
| How will you be financing t                                                       | is home? * Cash Only                                                                           |                                                                                                    |                                                                                           |
| all-cash purchases are auto<br>You agree to close m * 3                           | hatically optimi in to save through this me<br>t = days                                        | and.                                                                                                    | an an ann an an an ann an an an an an an                                                  |
| Seller Contingencies                                                              |                                                                                                |                                                                                                    |                                                                                           |
| Buyer has 5 days from rece                                                        | ipt of title information to raise any title of                                                 | ections.                                                                                                    |                                                                                           |
| Additional Information                                                            |                                                                                                |                                                                                                    |                                                                                           |
| Have you toured the proper                                                        | ly?* No =                                                                                      |                                                                                                    |                                                                                           |
| NCI, Ruyer does not want to<br>* Mis is a cash lonsaction                         | tinance the Ruyar's Premium.                                                                   |                                                                                                    |                                                                                           |
| Note: An earnest money o<br>price,                                                | sposit of \$16,000 in due after you sign th                                                    | s Furchase & Isala Agreesment, At closing, this amount will be                                                         | n credited laward your total purchase                                                     |
| <ul> <li>Lunderstand and agree<br/>signature on the Purcha</li> </ul>             | that Seller reverves the right to refuse are<br>se and Sale Agroement.                         | Bid, highest or otherwise, and final acceptance of a Selecte                                                           | ed Bid is expressly subject to Seller's                                                   |
| <ul> <li>I represent the buyer to<br/>Agreement, once signs<br/>apply.</li> </ul> | this transaction and on their behall, I have<br>I by the buyer and seller, will control this   | e read and understand the above information and acknowled<br>ransaction. Lagree to the Hubby Terms and Conditions, PRN | dge that the terms of the Purchase and Sale<br>(ADY Policy and any Special Terms that may |
| I have read and underst                                                           | and the disclosures found in the Affiliated                                                    | Business Arrangement Disclosure Statement found here                                                                   |                                                                                           |
| Submit                                                                            |                                                                                                |                                                                                                    |                                                                                           |